アクティベーション方法

注意! アクティベーションを実施したい PC は、インターネットに接続可能である必要が あり、オフライン環境下ではアクティベーションを行うことができません。アクティベーシ ョン実施後は、オフライン環境下でもご利用いただけます。

注意! アクティベーション実施後に、オフライン環境下で 30 日間が経過する、あるいはオ ンライン環境下でも ChemDraw を 30 日間起動しないと自動でアクティベーションが外れ ます。アクティベーションが外れた際には、再度アクティベーションを実施してください。

 製品起動時に、Licensing ウィンドウが表示されます。Signals account を選択し、 Continue をクリックします。

| Licensing                                                                                                    |
|----------------------------------------------------------------------------------------------------|
| This product can be licensed in different ways. Choose an option:                                                                                                    |
| ◯ Signals account                                                                                                    |
| ose tris option in you have a Signals account that includes a<br>license for Signals ChemDraw.                                                                            |
| <ul> <li>Activation code</li> <li>Use this option if you have been given an activation code. The<br/>activation code will look similar to ABCD-EFGH-IJKL-MNOP.</li> </ul> |
| ◯ Free trial (10 launches remaining)                                                                                                    |
| Continue Quit                                                                                                    |

2. Signals Platform の URL を入力し、Sign In をクリックします。

| Sign In to Signals                                      |                                        |
|---------------------------------------------------------|----------------------------------------|
| You must sign in to Signals to use this product. Auther | ntication will continue in the browser |
| Signals URL:                                            |                                        |
| ŗ                                                       | Sign In Cancel                         |

- 3. Signals Platform のログイン画面にて、
  - ログイン ID (通知メールが配信されたメールアドレス)
  - パスワード

上記2点を入力しSIGN IN をクリックします。

|          | Signals |         |
|----------|---------|---------|
| 8        |         |         |
| <b>A</b> |         |         |
| ?        |         | SIGN IN |

4. 画面が遷移し、ページトップに下図が表示されます。**開く**をクリックして、アクティベ ーションが完了します。

| このサイトは、ChemDraw 23 を開こうとしています。                                    |         |                 |  |  |
|-------------------------------------------------------------------|---------|-----------------|--|--|
| https:// signalsresearch.revvitycloud.jp では、このアプリケーションを開          | くことを要求し | ています。           |  |  |
| signalsresearch.revvitycloud.jp が、関連付けられたアプリでこの種類のリンクを開くことを常に許可する |         |                 |  |  |
|                                                                   | 88.4    | de un Su de III |  |  |
|                                                                   | 聞く      | キャンセル           |  |  |
|                                                                   |         |                 |  |  |